| 文档版本 | V1.0     |
|------|----------|
| 发布日期 | 20191108 |

# APT32F172 SPI 应用开发指南

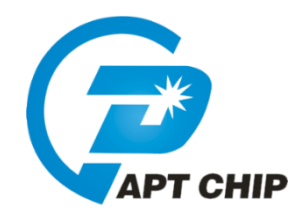

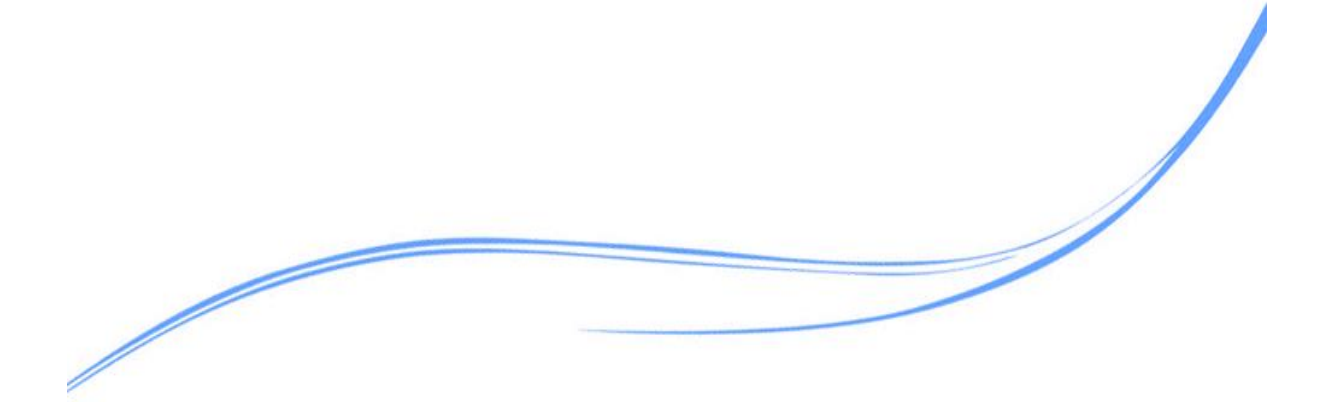

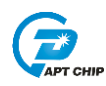

# 目录

| 1  | 概述       | .1 |
|----|----------|----|
| 2. | 适用的硬件    | .1 |
| 3. | 应用方案代码说明 | .1 |
|    | 3.1 主机配置 | .1 |
|    | 3.1 从机配置 | .3 |
| 4. | 程序下载和运行  | .5 |
| 5. | 改版历史     | .6 |

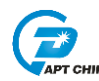

#### 1 概述

本文介绍了在APT32F172中使用SPI的应用范例。

#### 2. 适用的硬件

该例程使用于 APT32F172 开发板 APT-DB172

### 3. 应用方案代码说明

基于 APT32F172 完整的库文件系统,可以很方便的对 SPI 进行配置。

#### 3.1 主机配置

#### 软件配置:

开启内部主频 20MHz,并作为系统时钟。

功能管脚配置:

SPI\_NSS=PA0.7; SPI\_SCK=PA0.8; SPI\_MISO=PA0.9; SPI\_MOSI=PA0.10

通讯速度:

FSSPCLKOUT=20M/10=1M

发送接收模式:

发送数据大小为 8BIT; SCK 工作时为高电平; SCK 第一个时钟沿捕捉; 串行正常输出

//SPI MASTER Initial

//EntryParameter:NONE

//ReturnValue:NONE

void SPI\_MASTER\_CONFIG(void)

{

SPI\_DeInit();

SPI\_NSS\_IO\_Init(1);

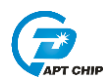

SPI\_Master\_Init(SPI\_G1,SPI\_DATA\_SIZE\_8BIT,SPI\_SPO\_0,SPI\_SPH\_0,SPI\_LBM\_0,SPI\_RXIFLSEL\_1\_8,0,10); //选择SPI IO group1;发送数据大小为8BIT; SCK 工作时为高电平; SCK 第一个时钟沿捕捉;串行正常 输出; 接收占用 1/8 FIFO 中断触发断点; FSSPCLKOUT=20M/10=1M

}

| /************************************** | ************************  |
|-----------------------------------------|---------------------------|
| //APT32F172_init                        |                           |
| //EntryParameter:NONE                   |                           |
| //ReturnValue:NONE                      |                           |
| /************************************** | ************************/ |
| void APT32F172_init(void)               |                           |
| {                                       |                           |
| SYSCON_WDT_CMD(DISABLE);                | //关闭 WDT                  |
|                                         |                           |
| SYSCON->PCER0=0xFFFFFF;                 | //使能 IP                   |
| SYSCON->PCER1=0xFFFFFF;                 | //使能 IP                   |
| while(!(SYSCON->PCSR0&0x1));            | //判断 IP 是否使能              |
|                                         |                           |
| SYSCON_Int_Enable();                    | //使能 SYSCON 中断向量          |
| SYSCON->IECR=ISOSC_ST IMOSC_ST EN       | MOSC_ST SYSCLK_ST;        |
| II使能 ISOSC 时钟稳定中断,使能 IMOS               | SC 时钟稳定中断,使能 EMOSC 时钟稳定中断 |
|                                         |                           |
| CK_CPU_EnAllNormallrq();                | 打开全局中断                    |
| SYSCON_CONFIG();                        | //syscon 参数 初始化           |
| GPIO_CONFIG();                          | //GPIO 初始化                |

SPI\_MASTER\_CONFIG ();

//GPIO 初始化 //SPI 主机初始化

}

U32\_T R\_i2c\_read\_data;

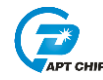

#### 3.1 从机配置

开启内部主频 20MHz,并作为系统时钟。

功能管脚配置:

SPI\_NSS=PA0.7; SPI\_SCK=PA0.8; SPI\_MISO=PA0.9; SPI\_MOSI=PA0.10

通讯速度:

FSSPCLKOUT=20M/10=1M

使能接收中断

//SPI SLAVE Initial

//EntryParameter:NONE

//ReturnValue:NONE

void SPI\_SLAVE\_CONFIG(void)

{

SPI\_DeInit();

SPI\_NSS\_IO\_Init(1);

SPI\_Slave\_Init(SPI\_G1,SPI\_DATA\_SIZE\_8BIT,SPI\_RXIFLSEL\_1\_8,0,12);

//选择SPI IO group1;发送数据大小为8BIT;接收占用1/8 FIFO 中断触发断点;FSSPCLKOUT=20M/2=10M

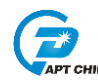

}

{

SPI\_ConfigInterrupt\_CMD(SPI\_RXIM,ENABLE);//使能 FIFO 接收中断 SPI\_Int\_Enable(); //使能 SPI 中断向量 //APT32F172\_init //EntryParameter:NONE //ReturnValue:NONE void APT32F172\_init(void) SYSCON\_WDT\_CMD(DISABLE); //关闭 WDT //使能 IP SYSCON->PCER0=0xFFFFFF; // 使能 IP SYSCON->PCER1=0xFFFFFF; while(!(SYSCON->PCSR0&0x1)); //判断IP 是否使能 SYSCON\_Int\_Enable(); II使能 SYSCON 中断向量 SYSCON->IECR=ISOSC\_ST|IMOSC\_ST|EMOSC\_ST|SYSCLK\_ST; //使能 ISOSC 时钟稳定中断,使能 IMOSC 时钟稳定中断,使能 EMOSC 时钟稳定中断 CK\_CPU\_EnAllNormallrq(); ||打开全局中断 SYSCON\_CONFIG(); //syscon 参数 初始化 //GPIO 初始化 GPIO\_CONFIG();

}

volatile unsigned int SPI\_DATA[8];

SPI\_ SLAVE \_CONFIG ();

//SPI Interrupt

//SPI 主机初始化

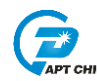

```
//EntryParameter:NONE
//ReturnValue:NONE
void SPIIntHandler(void)
{
        if((SPI0->MISR&SPI_RXIM)==SPI_RXIM)
                                                     //接收 FIFO 中断,FIFO 占用 1/8,1/4,1/2 中断
        {
            SPI0->ICR = SPI_RXIM;
            /*SPI_DATA[0]=SPI0->DR;
            SPI_DATA[1]=SPI0->DR;
            SPI_DATA[2]=SPI0->DR;
            SPI_DATA[3]=SPI0->DR;
            SPI_DATA[4]=SPI0->DR;
            SPI_DATA[5]=SPI0->DR;
            SPI_DATA[6]=SPI0->DR;
            SPI_DATA[7]=SPI0->DR;
            nop;*/
        }
```

### 4. 程序下载和运行

}

1. 将目标板与仿真器连接,分别为 VDD SCLK SWIO GND

2. 连接两块目标板的 SPI 接口

<sup>3.</sup> 用逻辑分析观察波形是否正确,查看从机程序 SPI\_DATA[0]<sup>~</sup> SPI\_DATA[7]是否与主机 发送相符。

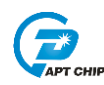

## 5. 改版历史

| 版本   | 修改日期       | 修改概要 |
|------|------------|------|
| V1.0 | 2019-11-08 | 初版   |